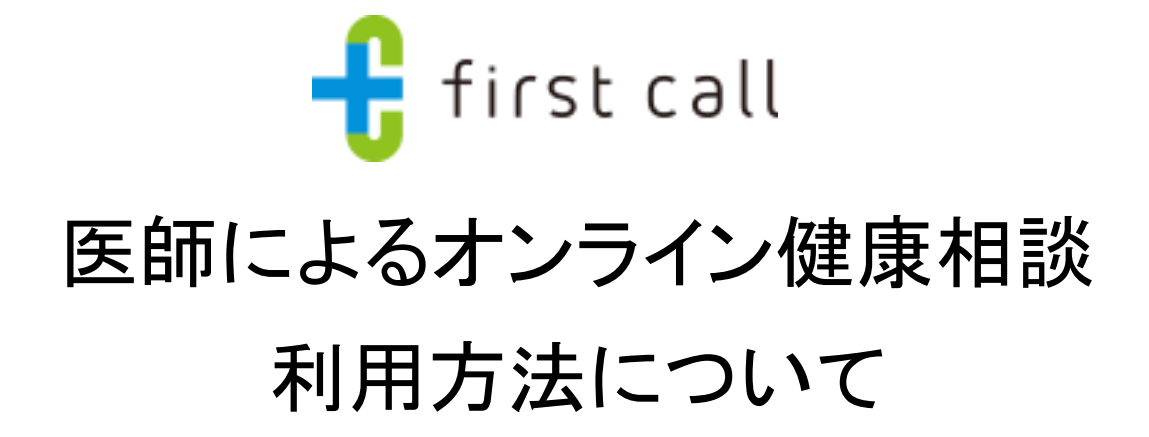

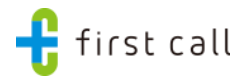

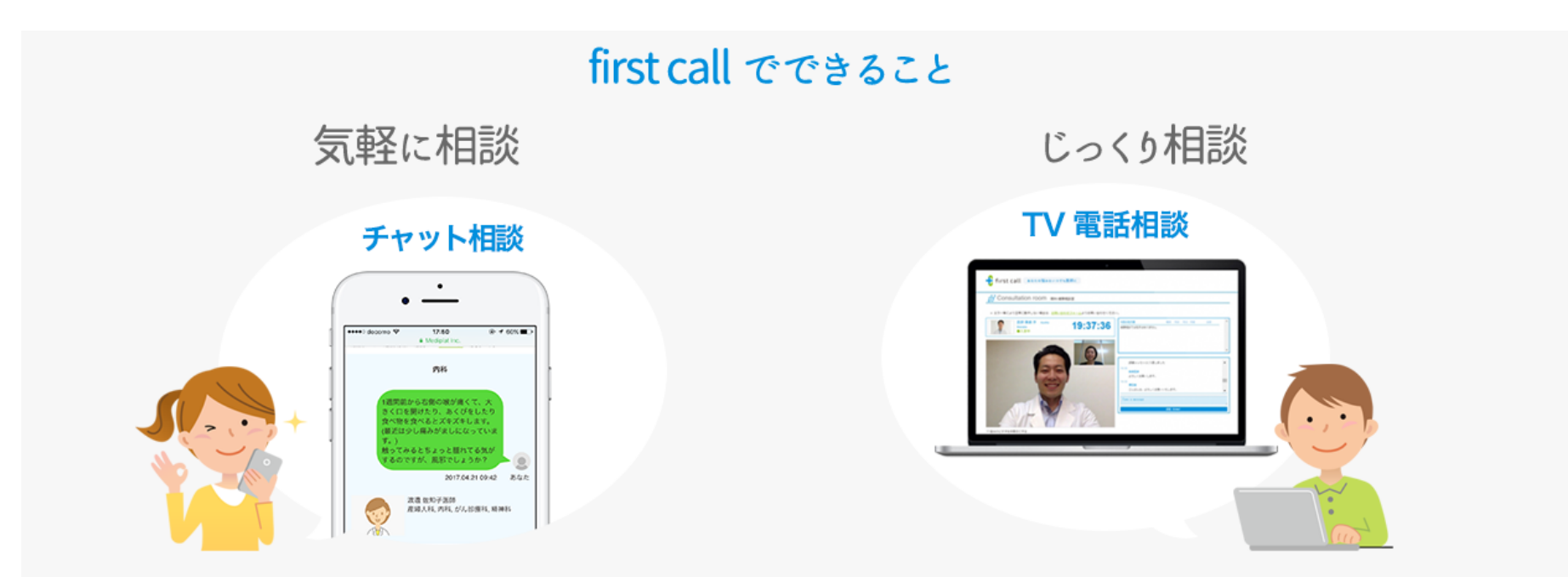

## \スマートフォンやパソコンでご利用いただけます/

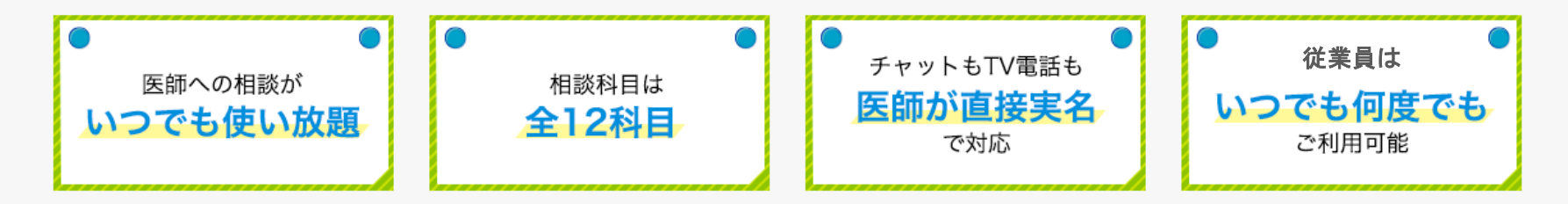

通勤中、休憩の合間、24時間いつでも医師にチャットで相談可能!

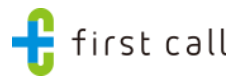

## 日々、多くの健康の不安や悩みを抱えていませんか?

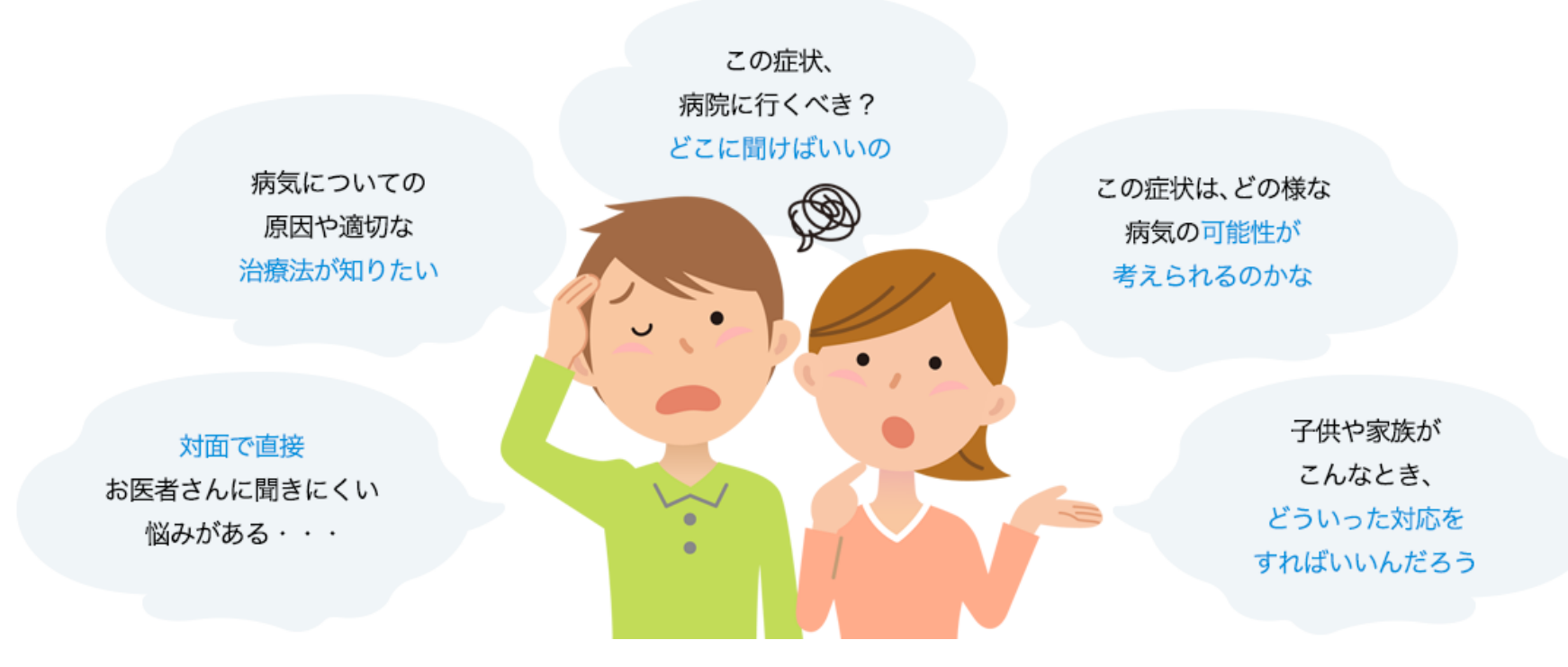

◆ 忙しくて中々病院に行けないけど、お医者さんに相談したい
 ◆ 誰かに相談したい身体や心の健康の悩みがある

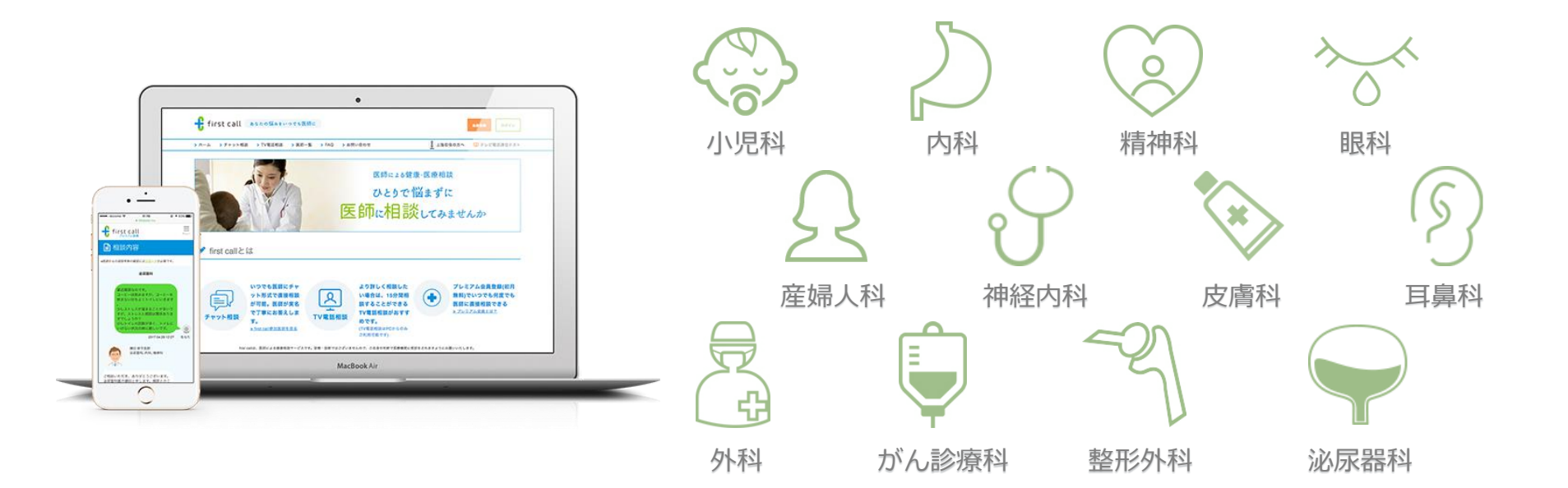

ご自身だけでなく、ご家族の体調医関する様々な不安やお悩みについてもOK

- ? 子供の腕に蕁麻疹!どうしよう
- ? 泌尿器科って、女性も行っていいの?
- **?** 母がぎっくり腰!対処法は?
- ? 長年悩まされている片頭痛。 何科にいけばいいの?

- ? 妻の産後鬱。 こんな時どう対応したらいいの?
- ? 花粉症の対策って何があるの?

÷

first call

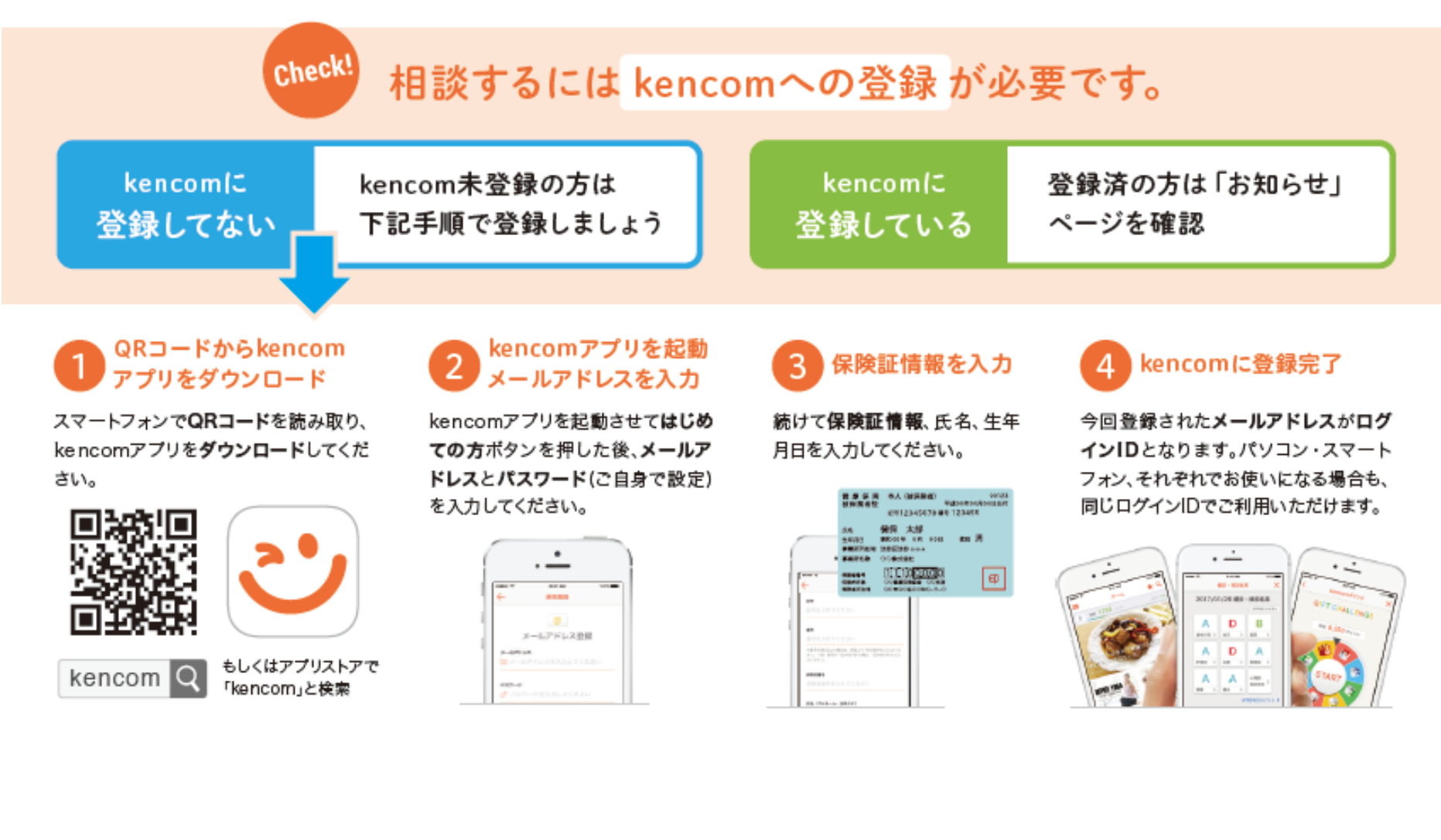

🕂 first call

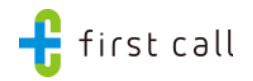

## kencomに 登録している

登録済の方は「お知らせ」 ページを確認

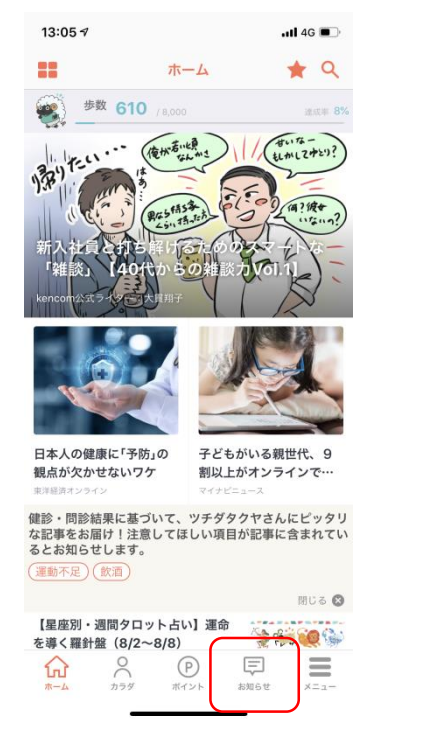

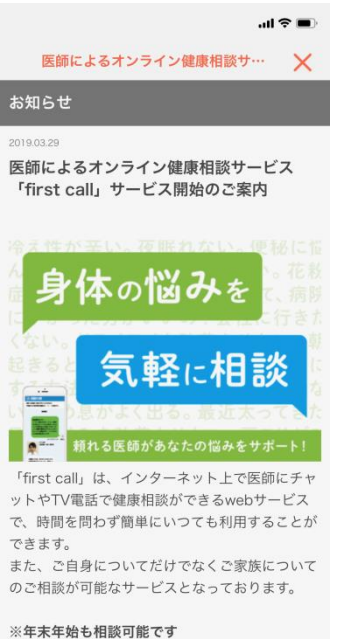

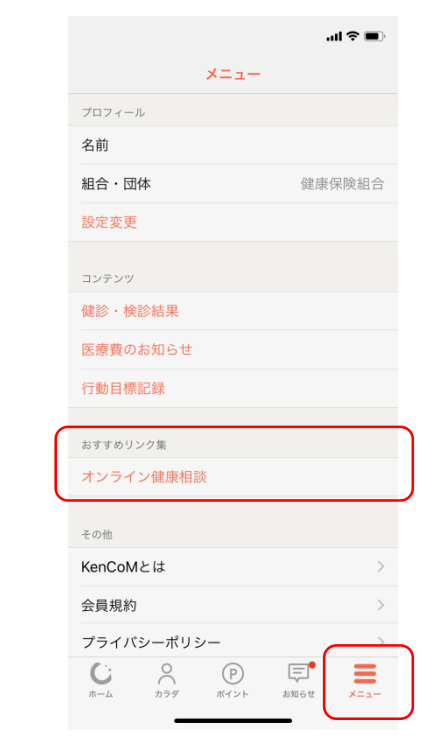

【「お知らせ」ページ】 「first call」についてのお知らせをクリック!

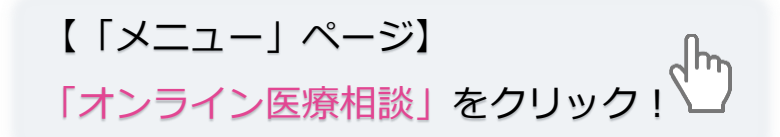

STEP1 登録方法

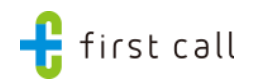

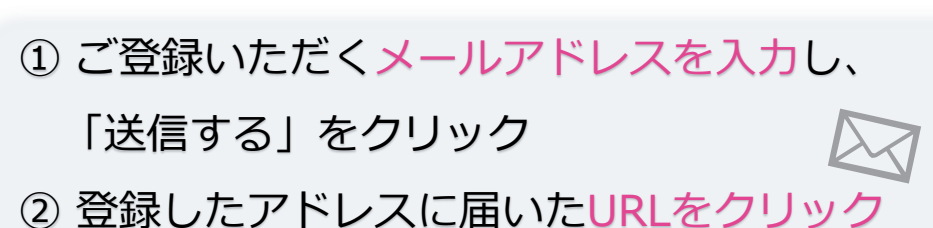

| メールアドレス | 2@gmail.com                                   |                                         |                                                  |  |
|---------|-----------------------------------------------|-----------------------------------------|--------------------------------------------------|--|
| ニックネーム  | 例:アキラ                                         |                                         |                                                  |  |
| パスワード   | 例:Firstcall2016                               |                                         |                                                  |  |
|         | 確認のため再度入力してください。                              |                                         | ※半角の英字大文字・小文字・<br>数値の3種類が含まれた8文字<br>以上で設定してください。 |  |
| 生年月日    | 例:1980 年 例:                                   | :4月                                     | 例:12 日                                           |  |
|         | ※医師からの回答の際に年齢は必須情報となり<br>また、ご登録情報の修正の際にも入力が必要 | ます。<br>となりますので、                         | 正しくご入力ください。                                      |  |
| 性別      | ◎男性 ◎女性                                       | ◎ 男性 ◎ 女性                               |                                                  |  |
| 郵便番号    | 例:1506017 ※国内での利用                             | 例:1506017 ※国内での利用分布把握のため、入力をお願いします(任意)。 |                                                  |  |
| クーポンコード | 入力してください                                      |                                         |                                                  |  |

| first call あなたの悩みをいつでも医師に                                  |  |  |  |  |  |
|------------------------------------------------------------|--|--|--|--|--|
| > ホーム > チャット相談 > TV電話相談 > 医師一覧 > FAQ > お問い合わせ > テレビ電話通信テスト |  |  |  |  |  |
| <u>ホーム</u> > 新規会員登録                                        |  |  |  |  |  |
| Sign up 新規会員登録                                             |  |  |  |  |  |
| 会員登録のためのメールを入力頂いたメールアドレス宛に送信します。                           |  |  |  |  |  |
| メールアドレス 例: someone@example.com                             |  |  |  |  |  |
| 送信する                                                       |  |  |  |  |  |

```
③ ニックネーム、パスワード、
```

```
生年月日、性別を入力
※年齢・性別は、相談の際に医師の参考になります※
```

④ クーポンコードは、kencomのお知らせ内に 掲載しています。

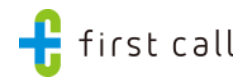

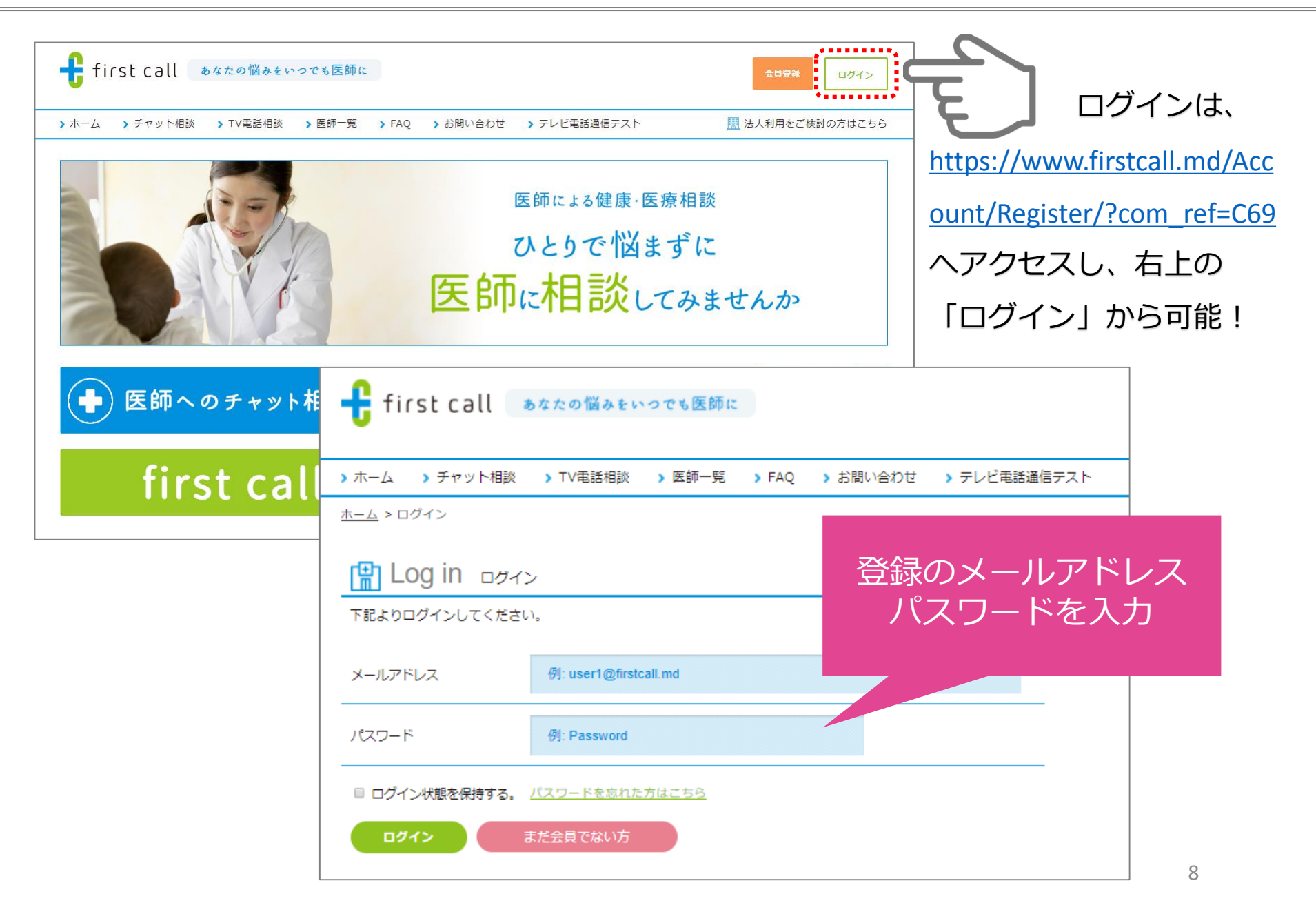

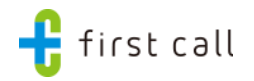

| <ul> <li>first call あなたの悩みをいつでも医師に</li> <li>ホーム &gt; チャット相談 &gt; TV電話相談 &gt; 医師一覧 &gt; FAQ &gt; お開い合わせ &gt; テレビ</li> </ul>                                                                | <b>「チャ</b> 」<br><sup>と戦調通テスト</sup> を入                                    | <b>ット相談」</b> メニューより、相談内容<br>力の上、 <b>「送信する」</b> をクリック                                                                                                    |
|----------------------------------------------------------------------------------------------------|--------------------------------------------------------------------------|----------------------------------------------------------------------------------------------------|
| ₩ 相談内容入力                                                                                                    |                                                                          |                                                                                                    |
| いつから・どこが・どのように・どうなのか、についてお知らせ<br>いただくと、より具体的なアドバイスが可能です                                                                                                    |                                                                          | <ul> <li>○ 相談内容</li> <li>医蜂への返傷は回まで行うことができます。</li> <li>※医療からの返傷性傷の確認には、リロードが必要です。</li> </ul>                                                                                                    |
| 相談相目を選択してください ▼<br>ご相談内容を具体的に300文字以内でお書きください。<br><b>5克5付</b><br>※相談者様のお名前は医師には公開されません<br>※新聞くて副説を書前は医師には公開されません<br>※新聞くて副説を書前は医師には公開されません<br>※新聞くて国際機関に受診をされますようにお強いいたします。<br><u>送信する</u> | 300                                                                      | ##AF         Add the add the add the |
|                                                                                                    | 1つの相談で3往復ま<br>やりとりが可能                                                    | また、「腐用を止めてから4か月ほどは安飯しにくい」と聞いたことがあります     が、     東際私の状況・年齢的にどうなのでしょうか。     「絶対」はないと思うので、確率編約にご該面いただけますと多いです。     この17.09.25.20.51 あなた                                                                                                    |
| ミナヤット相談の人力又子釵は、1度に300又子ま<br>ミチャットでのやりとりは、1つの相談内容につき<br>ミ医師からの返答が来た際には、ご登録のメール<br>「画面上で、医師からの返答有無を確認する場合」<br>リロード(画面の更新)をお願いいたします。<br>ミ医師からは、平均的には数分〜2・3時間以内(<br>返答しておりますが、状況により返答をお待ち。    | こでご入力くたさい。   き3往復までになります。   アドレスに通知が届きま は、   (最長でも24時間以内)て   いただくことがございま |                                                                                                    |

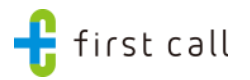

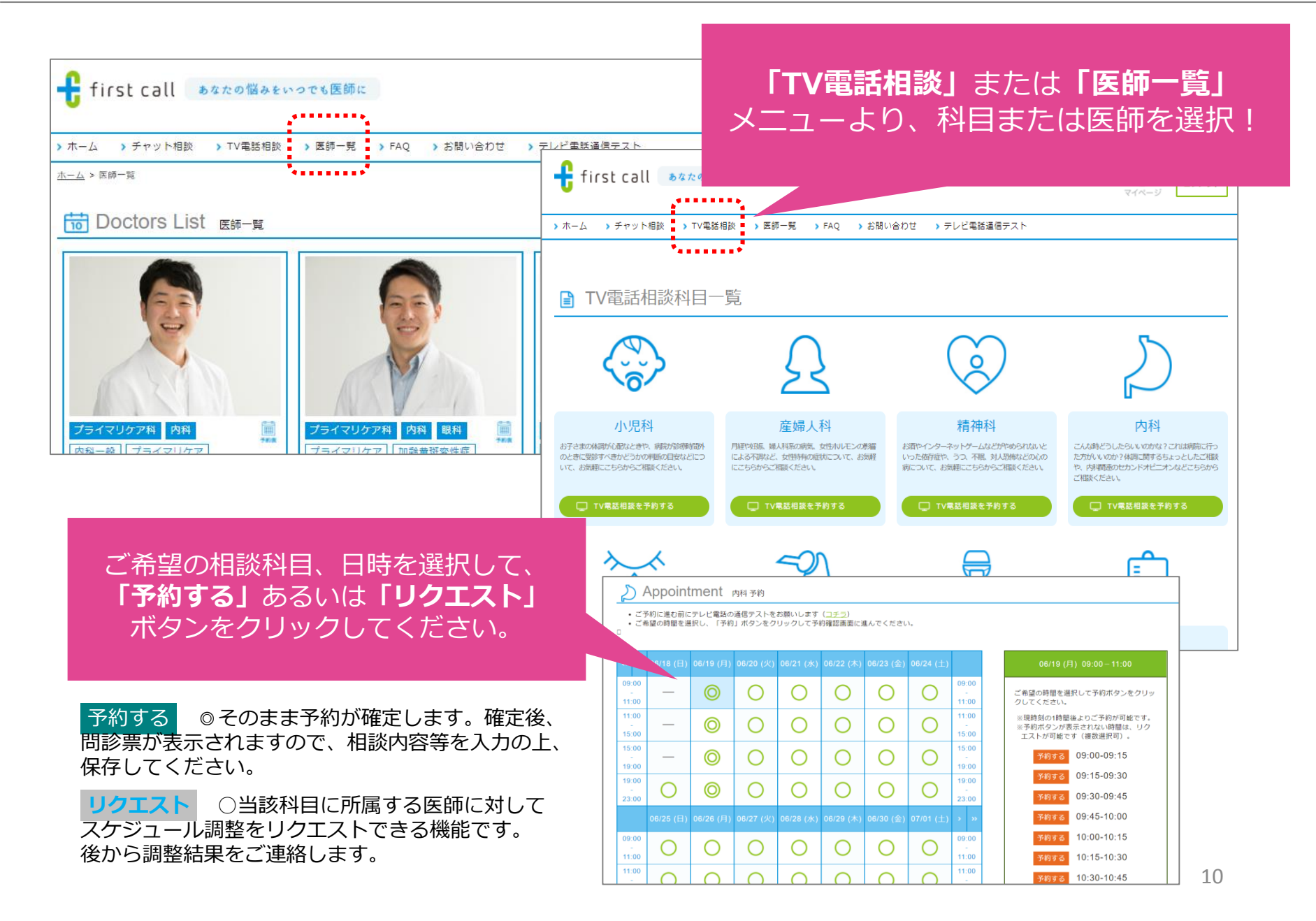

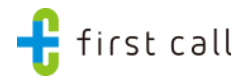

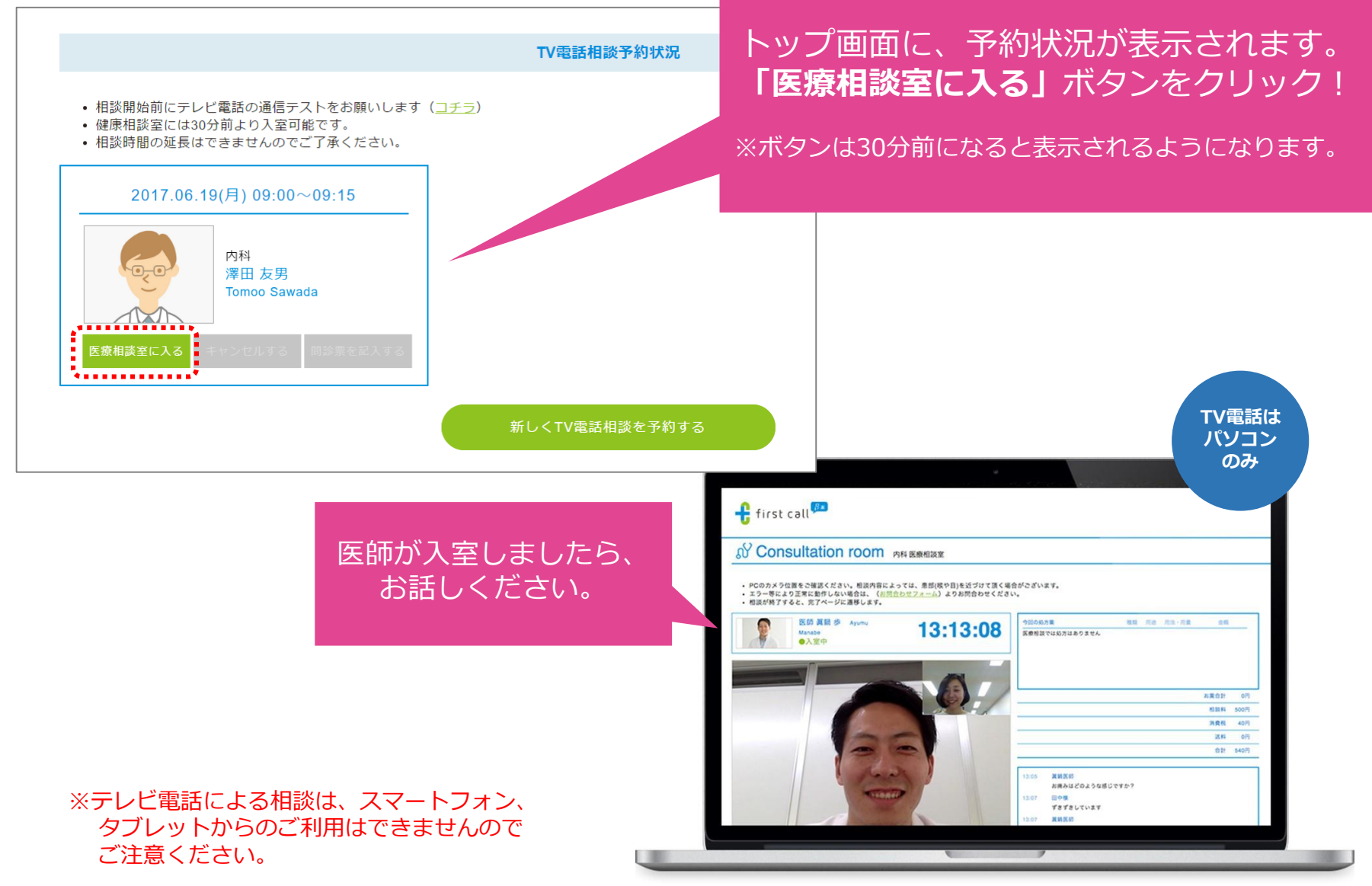

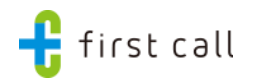

## お気軽にご利用ください。 利用方法について不明な点は、first call事務局まで ⊠ co-info@mediplat.jp

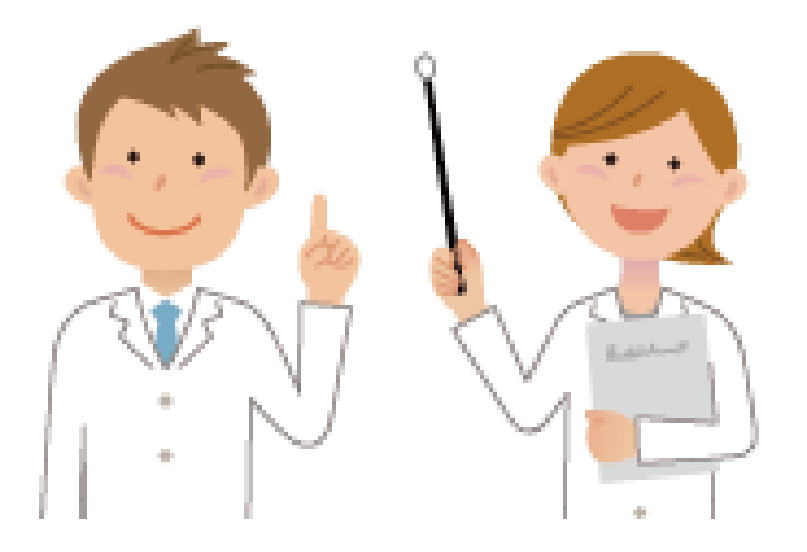